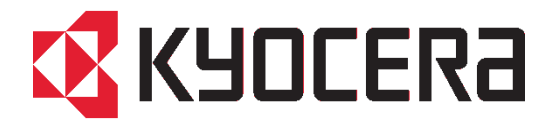

# Scan to Folder Setup Tool for SMB v1.0 Software Information

Version 1106 11/06/2017

KYOCERA Document Solutions Inc.

### **Table of Contents**

| 1. | Ove | erview                  | 4  |
|----|-----|-------------------------|----|
| 1  | .1. | Background              | 4  |
| 1  | .2. | Supported Environment   | 5  |
| 1  | .3. | Target Users            | 5  |
| 2. | Fea | atures                  | 6  |
| 2  | .1. | Device Discovery        | 6  |
| 2  | .2. | Add a new address       | 7  |
| 2  | .3. | Edit existing addresses | 11 |
| 3. | Sup | pported Models          | 12 |
| 4. | Lim | nitations               | 12 |

## **Revision History**

| Date       | Version | Page | Item                                                 |
|------------|---------|------|------------------------------------------------------|
| 09/27/2017 | 0927    |      | First release                                        |
| 10/02/2017 | 1002    | 5    | 1.2.Supported Environment, Languages                 |
|            |         |      | The language of Portuguese (Portugal) was deleted.   |
| 11/06/2017 | 1106    | 4    | 1. Overview, The contents about an address book edit |
|            |         |      | restriction were added to a notes.                   |

### 1. Overview

The Scan to Folder Setup Tool for SMB simplifies the setup process for sending scanned images to a folder via the SMB protocol.

The tool can perform the following procedures for sending scanned images to a PC folder via SMB:

### • Create a shared folder on a PC to receive images

Using this tool, users can create a new folder on the desktop or browse to an existing folder of there choosing. The newly created folder is automatically set as a shared folder.

### Set the created folder as a destination on the MFP

The computer name and shared name of the created folder is easily registered to the MFP address book during the procedure.

- \* To use the tool, Admin privileges on the current PC is required.
- \* Admin privileges on the MFP is also required when user authentication is enabled.
- \* On the models supporting Address book edit restriction, if editing is restricted on the MFP edits made with the tool will not be applied to the MFP.

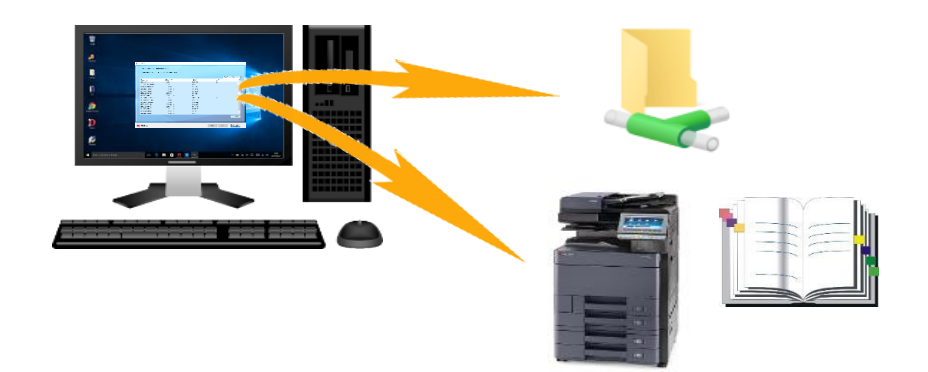

### 1.1. Background

The setup process to send scanned data from an MFP to a PC via SMB was deemed to be too complicated by customers. The Scan to Folder Setup Tool for SMB was developed to simplify SMB Setup. With this tool, a shared folder can be easily created on a PC.

Note: A user can still setup and manage folder settings from the MFP manually if they so desire.

### **1.2.Supported Environment**

OS: Windows Vista, Windows 7, Windows 8, Windows 8.1, Windows 10

Languages: English, Japanese, German, Italian, Spanish, Portuguese, Simplified Chinese, Traditional Chinese

### 1.3.Target Users

Primary target: General users unfamiliar with PC Secondary target: Admin users

### 2. Features

### 2.1. Device Discovery

When the Scan to Folder Setup Tool for SMB is launched, it lists all the MFPs connected to the same network.

On the "Step 1: Select the MFP you are using" screen, select an MFP to use for scanning.

Clicking the **[Refresh]** button will update the list with the latest information on all the MFPs connected to the same network.

| 💈 Scan to Folder                |                             |           | - 0                              | × |  |  |  |
|---------------------------------|-----------------------------|-----------|----------------------------------|---|--|--|--|
| Step 1: Select the M            | IFP you are using.          |           |                                  |   |  |  |  |
| This tool can add an address in | the address book of the MEP |           |                                  |   |  |  |  |
|                                 |                             |           |                                  |   |  |  |  |
|                                 |                             |           |                                  |   |  |  |  |
| Printer name                    | IP address                  | Host name | Location ^                       | • |  |  |  |
| TASKalfa 2460ci                 | 10.10.30.102                | KM4B95C0  |                                  |   |  |  |  |
| ECOSYS M6635cidn                | 10.10.30.75                 | KM5407C2  | Testing in Progress              |   |  |  |  |
| P-C2655w MFP                    | 10.10.30.136                | NM3B41BA  | Jayanthi cube                    |   |  |  |  |
| ECOSYS M6630cidn                | 10.10.30.74                 | KM540791  |                                  |   |  |  |  |
| ECOSYS M4132idn                 | 10.10.30.88                 | KM4CB773  |                                  |   |  |  |  |
| TASKalfa 2552ci(J)              | 10.10.30.152                | KM253749  |                                  |   |  |  |  |
| TASKalfa 4012i                  | 10.10.30.87                 | KM4CD8A4  |                                  |   |  |  |  |
| ECOSYS M3660idn                 | 10.10.30.77                 | KM4A1A2C  |                                  |   |  |  |  |
| ECOSYS M5526cdn                 | 10.10.30.138                | KM3B41A4  |                                  |   |  |  |  |
| ECOSYS M5526cdw                 | 10.10.30.139                | KM3B41A8  | QA Solutions - Stability Testing |   |  |  |  |
| TASKalfa 7052ci(J)              | 10.10.30.173                | KM08924F  | programowanie                    |   |  |  |  |
| TASKalfa 6052ci                 | 10.10.30.153                | KM2536D9  |                                  |   |  |  |  |
| TASKalfa 7052ci                 | 10.10.30.109                | KM2793FC  |                                  |   |  |  |  |
| TASKalfa 357ci                  | 10.10.30.94                 | KM4C7254  |                                  |   |  |  |  |
| TASKalfa 6551ci                 | 10.10.31.58                 | KMAEAA0A  | v                                |   |  |  |  |
|                                 |                             |           | C Refrech                        |   |  |  |  |
|                                 |                             |           | CHerear                          |   |  |  |  |
|                                 |                             |           |                                  |   |  |  |  |
|                                 |                             |           |                                  |   |  |  |  |
| ✓ KUNCEPA                       |                             |           | Back Next Cancel                 | 1 |  |  |  |

If an MFP has the user authentication feature enabled, accessing it will launch its login authentication screen. A user can access the MFP by entering a user name and password with Admin privileges on the screen shown below.

| Scan to Folder                                                                                                    |           |  |  |  |  |  |
|----------------------------------------------------------------------------------------------------|-----------|--|--|--|--|--|
| If the printer has user authentication, you need to prepare Administrator credentials.<br>Please login with an Administrator user name and password. |           |  |  |  |  |  |
| User name:                                                                                                    | l         |  |  |  |  |  |
| Password:                                                                                                    |           |  |  |  |  |  |
|                                                                                                    | OK Cancel |  |  |  |  |  |

#### 2.2.Add a new address

On the "Step 2: Add an address to the address book of the MFP that you selected" screen, the address book of the MFP selected by a user is displayed in a list format. On this screen a user can add a new address to the address book of the MFP.

The [Add] button allows a user to add a new address.

By clicking the **[Refresh]** button, the most recent updated information of the MFP's address book is displayed.

| 🕰 S | can to Fo                    | older                             |                                             |               |                    |                 |        |          | - 🗆 🗙      | < |
|-----|------------------------------|-----------------------------------|---------------------------------------------|---------------|--------------------|-----------------|--------|----------|------------|---|
|     | Step<br>Selected<br>IP addre | 2: Add<br>I MFP: EC<br>ss: 10.10. | <b>d an addre</b><br>OSYS M6635cid<br>30.75 | ss to the add | ress book of the M | FP that you sel | ected. |          |            |   |
|     |                              |                                   |                                             |               |                    |                 |        | Search a | ddress     |   |
|     | No.                          | Name                              |                                             | Host name     |                    |                 |        |          |            |   |
|     | 0001                         | test                              |                                             | HIRO-7-LBS    |                    |                 |        |          |            |   |
|     |                              |                                   |                                             |               |                    |                 |        |          |            |   |
|     | Ad                           | d                                 | Edit                                        | Delete        |                    |                 |        |          | C' Refresh |   |
|     |                              |                                   |                                             |               |                    |                 |        |          |            |   |
| Ø   | кчос                         | ERƏ                               |                                             |               |                    |                 | Back   | Finish   | Cancel     |   |

### 2.2.1. Create a new folder

A user can create a new folder with a default folder name called "scan" on the users PC desktop by selecting **[Yes]** in the **"Add a shared destination folder on this PC"** window.

The [Edit] link allows the user to change the folder name.

\* When a new folder is created, a new address associated with the folder is also added to the address book of the MFP.

|      |                                                    | Sea |
|------|----------------------------------------------------|-----|
|      | ×                                                  |     |
|      | Add a shared destination folder on this PC         |     |
|      | Name:                                              |     |
|      | Location:<br>C:¥Usaro <sup>Mi</sup> manaba¥Desktop |     |
|      | Yes No                                             |     |
|      |                                                    |     |
| Edit | Delete                                             |     |

### \* Enter PC information

In the "Enter information from your PC" window, a user is prompted to enter information about the current PC. The information entered here is registered to the address book of the MFP as an address.

|                                                                                                    | $\times$ |
|----------------------------------------------------------------------------------------------------|----------|
| Enter information from your PC                                                                       |          |
| Enter the name you want displayed in the address book and the user<br>name and password for this PC. |          |
| Name:                                                                                                |          |
| Ι                                                                                                    |          |
|                                                                                                    |          |
|                                                                                                    |          |
| HIRO-7-LBS                                                                                           |          |
| Destination folder                                                                                   |          |
| Scan (6) Browse                                                                                      |          |
| Establish and a tiple for the location DC you call at all                                            |          |
| Enter the credentials for the host or PC you selected.                                               |          |
| hmanabe                                                                                              |          |
| Password:                                                                                            |          |
|                                                                                                    |          |
|                                                                                                    |          |
| 0//                                                                                                  |          |
| OK Cancel                                                                                            |          |

| ltem               | Description                                                              |  |  |
|--------------------|--------------------------------------------------------------------------|--|--|
| Name               | A name to be displayed in the address book.                              |  |  |
|                    | The path to the shared folder.                                           |  |  |
| Destination folder | (The name of distination folder which is created as default is shown.)   |  |  |
| Destination loider | st To receive scanned images to an existing shared folder on the current |  |  |
|                    | PC, refer to the "Select an existing folder" section in this document.   |  |  |
| Lleer name         | The user name on the PC.                                                 |  |  |
| User name          | (The currently logged in user name.)                                     |  |  |
| Dassword           | The password corresponding to the currently logged in user name          |  |  |
| r asswulu          | (Optional)                                                               |  |  |

\* A host name or a destination folder name can include 2-byte characters, but only supported MFP models can process it correctly. (For the models supporting 2-byte characters in host or distination folder names, see Limitations section.)

### 2.2.2. Select an existing folder

A user can select an already shared folder on the PC, instead of creating a new folder on the desktop. To do so, click the **[No]** button in the **"Add a shared destination folder on this PC"** window.

|      |                                                                                                    | Sea |
|------|----------------------------------------------------------------------------------------------------|-----|
|      | Add a shared destination folder on this PC     The shared folder will appear on the desktop.     Name:        Scan (6) |     |
|      | Location:<br>C:¥Users¥hmanabe¥Desktop<br>Yes No                                                                        |     |
| Edit | Delete                                                                                                    |     |

### \* Enter PC information

A user can select a PC from all the PCs connected to the same network segment by clicking the **[Browse...]** button in the **"Enter information from your PC"** window, then a shared folder can be specified.

| ×                                                                                                   |                                |
|----------------------------------------------------------------------------------------------------|--------------------------------|
| Enter information from your PC                                                                      |                                |
| Inter the name you want displayed in the address book and the user<br>ame and password for this PC. |                                |
| lame:                                                                                               |                                |
|                                                                                                    |                                |
|                                                                                                    |                                |
|                                                                                                    |                                |
|                                                                                                    |                                |
| Path                                                                                                | フォルダーの参照                       |
| Scan (6) B.owse                                                                                     |                                |
| Enter the credentials for the host or PC you selected.                                              | → ネットワーク<br>✓ ■ K980599000A    |
| User name:                                                                                          | KYOCERA folder  KYOCERA folder |
| hmanabe                                                                                             | KYOCERA folder (2)             |
| Password:                                                                                           | > Scan (1)                     |
|                                                                                                    |                                |
|                                                                                                    |                                |
|                                                                                                    |                                |

### 2.3. Edit existing addresses

In the "Add an address to the address book of the MFP that you selected" screen, highlight an existing address and press [edit]

| 🔇 Scan       | to Folder                             |                                                    | - 🗆 🗙     |                                                                    |
|--------------|---------------------------------------|----------------------------------------------------|-----------|--------------------------------------------------------------------|
| St           | ep 2: Add a                           | an address to the address book of the MFP that you | selected. | ×                                                                  |
| Sele<br>IP a | ected MFP: ECOS<br>address: 10.10.30. | SYS M6635cidn<br>.75                               | 1         | Enter information from your PC                                     |
|              |                                       |                                                    |           | Enter the name you want displayed in the address book and the user |
| No           | o. Name                               | Host name                                          |           | name and password for this PC.                                     |
| 00           | 001 test                              | HIRO-7-LBS                                         |           | Name:                                                              |
| 00           | 002 test2                             | HIRO-7-LBS                                         |           |                                                                    |
|              |                                       |                                                    | )         | Path<br>Scan (6) Browse                                            |
|              | Add                                   | Edit Delete                                        |           | Enter the credentials for the host or PC you selected.             |
|              |                                       |                                                    | _         |                                                                    |
| КК           | IOCERA                                |                                                    | Bad       | hmanabe                                                            |
|              |                                       |                                                    |           | Password:                                                          |
|              |                                       |                                                    |           |                                                                    |
|              |                                       |                                                    |           |                                                                    |
|              |                                       |                                                    | C         |                                                                    |
|              |                                       |                                                    |           | OK Cancel                                                          |

### 3. Supported Models

All models which have SMB sending featureÊStarting from G €ciĐI€€ciĐ €€ciĐ €€ci and later.